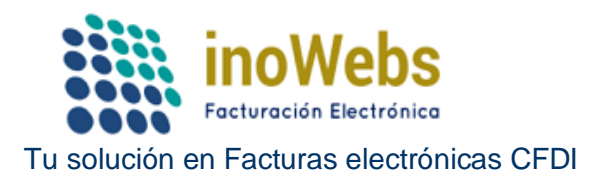

Revise el Manual de usuario de timbrado de XML por conexión Webservice

## **Implementación en Visual Basic:**

Para la implementación se incluyen ejemplos en varios lenguajes

Para VB.NET, se tiene que agregar una Referencia WEB en el programa Visual Studio de la siguiente forma, a nuestro proyecto: agregar una referencia web -> agregar referencia de servicio-> avanzadas-> agregar referencia web->"Colocar la URL del WSD" que se encuentra en nuestra página, ejemplo:

| Agregar referencia web                                                                                                    | ? ×                                              |
|----------------------------------------------------------------------------------------------------|--------------------------------------------------|
| Navegue a una dirección URL de servicios Web y haga clic en Agregar referencia para agregar                                                                                                    | todos los servicios disponibles.                 |
| Dirección URL: sistema.facturaselectronicascfdi.com/wsTimbrado.asmx?WSDU v 💽                                                                                                    | Servicios Web disponibles en esta dirección URL: |
| <ul> <li>Utilice esta página como punto de inicio para encontrar servicios Web. Puede hacer dic en los vínculos siguientes o escribir una dirección URL conocida en la barra de direcciones.</li> <li>Vaya a: <ul> <li><u>Servicios Web de esta solución</u></li> <li><u>Servicios Web del equipo local</u></li> <li><u>Examinar servidores UDDI de la red local</u></li> <li>Detectar servidores UDDI en la red local.</li> </ul> </li> </ul> |                                                  |
|                                                                                                    | Nombre de referencia web:                        |
|                                                                                                    | Agregar referencia                               |

Con esto se podrá manejar los métodos y respuestas de nuestro Web Service.

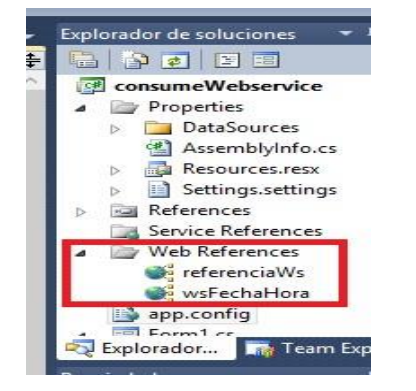

www.facturaselectronicascfdi.com | soporte@inowebs.com Matriz | Lacas de Uruapan 737, Vasco de Quiroga, Morelia, Mich. Tel (443) 690 3616

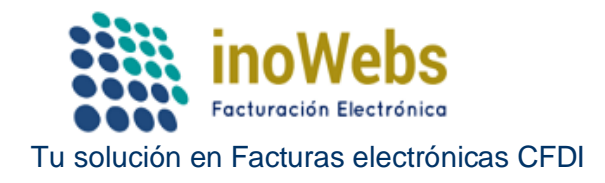

## **Programas Especiales Para la cancelación:**

Para el caso de cancelación para codificar el archivo .key de su certificado a base 64 se tiene que generar el archivo .pem para esto se utiliza OpenssI que se incluye en un ejemplo de VB Instalación OpenSSL:

□ OpenSSL v1.0.0g Light (Se incluye en el comprimido adjunto.) □

Visual VB 2008 Redistributables (se puede descargar del link).

Instalamos Visual Basic 2008 Redistributables, seguidamente OpenSSL v1.0.0g Light.

Y se ejecuta el comando desde el código como se pude ver en el ejemplo que se incluye adjunto "pkcs8 -inform DER -in C:\ruta\aaa010101aaa\_\_csd\_01.key -passin pass: contraseña\_usuario -out C:\ruta\_destino\aaa010101aaa\_\_csd\_01.pem".